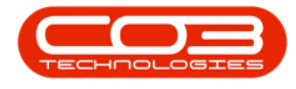

We are currently updating our site; thank you for your patience.

# PROJECTS

## WORK ORDER ALLOCATION – UNLINK / REASSIGN WORK ORDERS

Work orders linked to a project can be **unlinked** from a project or can be **reassigned** to another project.

Ribbon Access: Maintenance / Projects > Work Order Allocation

| <b>•</b> •                      |          |                   |               |                     | BPO: Versio | n 2.5.0.4 - Exa         | mple Com                | pany v2.5.0.0            |             |       |         |           | _) =) ×   |
|---------------------------------|----------|-------------------|---------------|---------------------|-------------|-------------------------|-------------------------|--------------------------|-------------|-------|---------|-----------|-----------|
|                                 | Equipmen | t / Locations     | Contract F    | Finance / HR.       | Inventory   | Maintenance / F         | Projects                | Manufacturing            | Procurement | Sales | Service | Reporting | Utilities |
|                                 | Ì        | Ť                 | Ê             |                     | I 💼         |                         |                         | 2                        |             |       |         |           |           |
| Instructions                    | Tasks    | Generate<br>Tasks | Work Requests | Maintenano<br>Radar | e Projects  | Standard<br>Methodology | Work Orde<br>Allocation | Technician<br>Allocation |             |       |         |           |           |
| Preventative _ Reactive _ Radar |          |                   |               |                     | 4           | Proje                   | ects                    |                          |             |       |         |           | \$        |

- 1. The Work Order Allocation listing screen will be displayed.
- 2. This screen is divided into **2** frames:
  - Unassigned Work Orders: This frame lists all the unassigned work orders.
  - **Project Work Orders**: This frame lists the projects with linked work orders.
- 3. In the **Project Work Orders** frame, click on the **expand** button in the row of the project you wish to **unlink /reassign** work orders from.

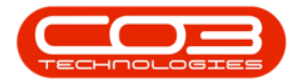

#### Work Order Allocation - Unlink or Re-Assign Work

| - | Ŧ                                                 | 1                                                                                             | > Work Order Allocation | - BPO: Version 2    | .5.0.4 | - Exa                                                          | mple Com   | pany v2.5.               | 0.0               |                  |                                |            | >     |
|---|---------------------------------------------------|-----------------------------------------------------------------------------------------------|-------------------------|---------------------|--------|----------------------------------------------------------------|------------|--------------------------|-------------------|------------------|--------------------------------|------------|-------|
|   | to Ho                                             | me Equipment / Locations Contract F                                                           | inance / HR Inventory M | laintenance / Proje | cts    | Manu                                                           | ufacturing | Procureme                | ent Sales         | Servio           | e Reporting                    | Utilities  | - 8 3 |
|   | (A)                                               |                                                                                               |                         | Find WO/s           | 2      |                                                                | 100 C      |                          |                   |                  |                                |            |       |
| A | uto Create<br>Projects                            | Save Work Order Refresh Cancel Unsaved<br>to Projects Changes                                 | Save Layout Workspaces  | Show All            |        | S                                                              | Search     |                          |                   |                  |                                |            |       |
| F | rojects                                           | Work Orders                                                                                   | Format                  | L' Sea              | rch    |                                                                | 1          |                          |                   |                  |                                |            | 4     |
| - |                                                   | Unassigned Work Ord                                                                           | lers : 1623             |                     | ٦٢     |                                                                |            | Project                  | Work Orders       | s : 302 p        | projects, 360 w                | ork orders |       |
|   |                                                   |                                                                                               |                         | //                  | 3      |                                                                |            |                          |                   |                  |                                |            |       |
|   | WOCode                                            | - Description                                                                                 |                         | SiteName            |        | Proje                                                          | ectRef -   | Descriptio               | n                 |                  |                                |            |       |
| ٩ | R C                                               | 4 <b>0</b> 4                                                                                  |                         | A D C               | î Y    | ۶ØC                                                            |            | ROC                      |                   |                  |                                |            |       |
| ۲ | WO0006238                                         | Test PQ Source Type Work Order                                                                |                         | Durban              | ١Ŋ     | 🗄 Pi                                                           | RJ0000416  | Second in                | stallation proj   | ect for T        | tan Group                      |            |       |
|   | WO0006237                                         | WS - Weekly Service                                                                           |                         | Durban              |        | 🖯 Pi                                                           | RJ0000415  | SP240 Ne                 | w Deal            |                  |                                |            |       |
|   | WO0006236                                         | W00006236         WS - Weekly Service           W00006235         Tier - Commercial Tier Test |                         |                     |        |                                                                | Assigned V | Vork Orders              |                   |                  |                                |            |       |
|   | WO0006235                                         |                                                                                               |                         |                     |        | <ul><li>NOCod</li><li>₩OCod</li></ul>                          |            | ode WOType<br>06140 INST |                   | Description      |                                |            |       |
|   | WO0006233 BathBinMaint - Bathroom Bin Maintenance |                                                                                               |                         | Durban              |        |                                                                |            |                          |                   | S                | SP240-1 - Machine Installation |            |       |
|   | WO0006232                                         | WS - Weekly Service                                                                           |                         | Durban              |        |                                                                | WO0006     | 141                      | 41 IT             |                  | SP240-2 - Network setup        |            |       |
|   | WO0006231                                         | WS - Weekly Service                                                                           |                         | Durban              |        | WO0006142 INST SP240-3 - Docum                                 |            |                          |                   | P240-3 - Documer | rentation                      |            |       |
|   | WO0006230                                         | AirMaint - Airfreshner Maintenance                                                            |                         | Durban              |        |                                                                |            |                          |                   |                  |                                |            | F     |
|   | WO0006228                                         | 1MMS - 1 Month Machine Service                                                                |                         | Durban              | 1000   | ■ PRJ0000414 Sprint SP1912 New Deal Sale                       |            |                          |                   |                  |                                |            |       |
|   | WO0006227                                         | AirMaint - Airfreshner Maintenance                                                            |                         | Durban              |        |                                                                |            |                          |                   |                  |                                |            |       |
|   | WO0006226                                         | BathBinMaint - Bathroom Bin Maintenance                                                       |                         | Durban              |        | E P                                                            | RJ0000412  | Install Ma               | chines            |                  |                                |            |       |
|   | WO0006225                                         | WS - Weekly Service                                                                           |                         | Durban              |        | 🗉 Pi                                                           | RJ0000411  | Site Insp                | ection            |                  |                                |            |       |
|   | WO0006223                                         | 1MMS - 1 Month Machine Service                                                                |                         | Durban              |        | D PI                                                           | RJ0000410  | New mad                  | hine installation | n                |                                |            |       |
|   | WO0006222                                         | WS - Weekly Service                                                                           |                         | Durban              |        | ■ PRJ0000408 Maintenance Project - SP400                       |            |                          |                   |                  |                                |            |       |
|   | WO0006221                                         | 1MMS - 1 Month Machine Service                                                                |                         | Durban              |        | □ PRJ0000407 OSU1001                                           |            |                          |                   |                  |                                |            |       |
|   | WO0006219                                         | BathBinMaint - Bathroom Bin Maintenance                                                       |                         | Durban              |        | E P                                                            | RJ0000406  | B60004                   |                   |                  |                                |            |       |
|   | WO0006218                                         | WS - Weekly Service                                                                           |                         | Durban              |        | E P                                                            | RJ0000405  | 8601010                  | 202               |                  |                                |            |       |
|   | WO0006217 WS - Weekly Service                     |                                                                                               |                         |                     |        | ■ PRJ0000404 TT041 - Bi-annually, Mono 1000 - Generate Project |            |                          |                   |                  | ct                             |            |       |
|   | WO0006216 AirMaint - Airfreshner Maintenance      |                                                                                               |                         |                     |        | ■ PRJ0000403 TT002 - Weekly - Call per WO                      |            |                          |                   |                  |                                |            |       |
|   | WO0006213                                         | 2MS - 2 month service                                                                         |                         | Durban              |        | • P                                                            | RJ0000402  | test                     |                   |                  |                                |            |       |
|   | W00006211                                         | ΔirMaint - Δirfreshner Maintenance                                                            |                         | Durhan              | •      | -                                                              |            |                          |                   |                  |                                |            |       |

## UNASSIGN WORK ORDER(S)

- 4. From the **Assigned Work Orders** sub grid select the work order(s) you wish to unlink from the project.
- Click anywhere on the selected work order(s) line and drag and drop it anywhere in the Unassigned Work Orders frame to unlink the work order.

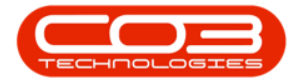

#### Work Order Allocation - Unlink or Re-Assign Work

|     | Ŧ                    |                                                               | Work Order Allocation   | - BPO: Version 2.5    | 5.0.4 | - Example Com | pany v2.5.0.0                   | 0             |             |                 |              |       |
|-----|----------------------|---------------------------------------------------------------|-------------------------|-----------------------|-------|---------------|---------------------------------|---------------|-------------|-----------------|--------------|-------|
|     | ф н                  | ome Equipment / Locations Contract Fi                         | inance / HR Inventory M | laintenance / Project | s     | Manufacturing | Procurement                     | Sales         | Service     | Reporting       | Utilities    | - 8 3 |
| 1   |                      | 💾 🐼 😰                                                         | 2                       | Find WO/s             |       | (i)           |                                 |               |             |                 |              |       |
| Aut | to Create<br>rojects | Save Work Order Refresh Cancel Unsaved<br>to Projects Changes | Save Layout Workspaces  | Show All              |       | Search        |                                 |               |             |                 |              |       |
| Pr  | ojects 🦼             | Work Orders                                                   | Format                  | Sear                  | ch    | 4             |                                 |               |             |                 |              | 6     |
|     |                      | Unassigned Work Ord                                           | lers : 1623             |                       |       |               | Project W                       | ork Order     | s : 302 pi  | ojects, 360 w   | ork orders   |       |
|     |                      |                                                               |                         |                       |       |               |                                 |               |             |                 |              |       |
| 1   | NOCode               | ✓ Description                                                 |                         | SiteName              | 1     | ProjectRef    | <ul> <li>Description</li> </ul> |               |             |                 |              |       |
| 9   | 1 <b>0</b> 0         | <b>∧□</b> <                                                   |                         | * <b>O</b> ¢          | 9     | × <b>O</b> C  | 8 C                             |               |             |                 |              |       |
| •   | NO0006238            | 8 Test PQ Source Type Work Order                              |                         | Durban                |       |               | Second insta                    | allation proj | ect for Tit | an Group        | -4           | )     |
| 1   | NO000623             | 7 WS - Weekly Service                                         | 222                     | Durban                | •     | PRJ0000415    | SP240 New                       | Deal          | _           |                 | 1            |       |
| 1   | NO0006236            | 6 WS - Weekly Service                                         | i R                     | Durban                |       | Assigned      | Work Orders                     |               |             |                 | 1            |       |
| 1   | NO000623             | 5 Tier - Commercial Tier Test                                 | ×                       | Durban                |       | ۹ WOCode      | e W                             | OType         | De          | scription 🖌     |              |       |
| 1   | NO0006233            | 3 BathBinMaint - Bathroom Bin Maintenance                     |                         | - Durban 5            |       | • WO0006      | 5140 IN                         | IST           | SP          | 240-1 - Machine | Installation |       |
| 1   | NO0006232            | 2 WS - Weekly Service                                         |                         | Durban                |       | W00006        | 5141 IT                         |               | SP          | 240-2 - Network | setup        |       |
| 1   | NO000623             | 1 WS - Weekly Service                                         |                         | Durban                |       | W00006        | 5142 IN                         | IST           | SP          | 240-3 - Documer | ntation      |       |
| 1   | NO0006230            | D AirMaint - Airfreshner Maintenance                          |                         | Durban                |       | •             |                                 |               |             |                 |              | F     |
| ١   | NO0006228            | 8 1MMS - 1 Month Machine Service                              |                         | Durban                | 1000  |               | Sprint SP19                     | 12 New Dea    | il Sale     |                 |              |       |
| ١   | NO0006223            | 7 AirMaint - Airfreshner Maintenance                          |                         | Durban                |       |               | PRJ408/BS0                      | 01            |             |                 |              |       |
| 1   | NO0006226            | 6 BathBinMaint - Bathroom Bin Maintenance                     |                         | Durban                |       | PRJ0000412    | Install Mach                    | ines          |             |                 |              |       |
| 1   | NO000622             | 5 WS - Weekly Service                                         |                         | Durban                |       | PRJ0000411    | Site Inspect                    | ion           |             |                 |              |       |
| 1   | NO0006223            | 3 1MMS - 1 Month Machine Service                              |                         | Durban                |       | PRJ0000410    | New machin                      | e installatio | n           |                 |              |       |
| 1   | NO0006222            | 2 WS - Weekly Service                                         |                         | Durban                |       |               | Maintenance                     | e Project - S | SP400       |                 |              |       |
| 1   | NO000622             | 1 1MMS - 1 Month Machine Service                              |                         | Durban                |       | PRJ0000407    | OSU1001                         |               |             |                 |              |       |
| 1   | NO0006219            | 9 BathBinMaint - Bathroom Bin Maintenance                     |                         | Durban                |       |               | B60004                          |               |             |                 |              |       |
| 1   | NO0006218            | 8 WS - Weekly Service                                         |                         | Durban                |       |               | 8601010202                      | 2             |             |                 |              |       |
| 1   | NO000621             | 7 WS - Weekly Service                                         |                         | Durban                |       |               | TT041 - Bi-a                    | innually, Mo  | no 1000 -   | Generate Proje  | ct           |       |
| 1   | NO0006216            | 6 AirMaint - Airfreshner Maintenance                          |                         | Durban                |       |               | TT002 - We                      | ekly - Call p | er WO       |                 |              |       |
| 1   | NO000621             | 3 2MS - 2 month service                                       |                         | Durban                |       | PRJ0000402    | test                            |               |             |                 |              |       |
| 40  | //0000621            | 1 ΔirMaint - Δirfreshner Maintenance                          |                         | Durhan                | 4     |               | · · · ·                         |               |             |                 |              | •     |

- 6. The work order(s) will be removed from the **Assigned Work Orders** frame and can now be found in the **Unassigned Work Orders** frame.
- \_ **•** x -Work Order Allocation - BPO: Version 2.5.0.4 - Example Company v2.5.0.0 . Equipment / Locations Finance / HR Inventory Maintenance / Projects Manufactu 8 X Home Contract -22 H 2 × 2 Find WO/s Refresh Cancel Unsa Changes rk Orders Save Layout Workspaces Auto Create Projects ave Work Ori to Projects Show All Search Unassigned Work Orders : 1623 Project Work Orders : 302 projects, 360 work orders Description ProjectRef WOCode SiteName + Description a**D**c REC •**D**¢ 9 x0c R**O**C WO0006148 Tier - Commercial Tier Test Durban PRJ0000416 Second installation project for Titan Group Durban 6 + E PRJ0000415 SP240 New Deal WO0006146 AirMaint - Airfreshner Maintenance WO0006145 BathBinMaint - Bathroom Bin Maintenance Durban Assigned Work Orders WO0006144 WS - Weekly Service Durban 
   Q
   WOCode
   WOType

   Image: WO0006141
   IT
   WO0006142
   INST
   Description SP240-2 - Network setup WO0006143 WS - Weekly Service Durban WO0006140 SP240-1 - Machine Installation Durban SP240-3 - Documentation WO0006128 1MMS - 1 Month Machine Service Durban WO0006127 BathBinMaint - Bathroom Bin Maintenance Durban ■ PRJ0000414 Sprint SP 1912 New Deal Sale WO0006126 WS - Weekly Service Durban WO0006125 WS - Weekly Service Durban PRJ0000412 Install Machines WO0006124 AirMaint - Airfreshner Maintenance Durban PRJ0000411 Site Inspection WO0006123 1MMS - 1 Month Machine Service Durban PRJ0000410 New machine installatio WO0006122 1MMS - 1 Month Machine Service Durban PRJ0000408 Maintenance Project - SP400 WO0006120 AirMaint - Airfreshner Maintenance Durban PRJ0000407 OSU1001 WO0006119 BathBinMaint - Bathroom Bin Maintenance Durban WO0006118 WS - Weekly Service Durban ➡ PRJ0000405 8601010202 WO0006117 WS - Weekly Service Durban PRJ0000404 TT041 - Bi-annually, Mono 1000 - Generate Project WO0006113 BathBinMaint - Bathroom Bin Maintenance Durban PRJ0000403 TT002 - Weekly - Call per WO WO0006112 WS - Weekly Service Durban PRJ0000402 test WO0006111 WS - Weekly Service Durban WORRAG110 AirMaint - Airfreshner Maintenance Durhan x √ [fldSiteID] In (1', '0') Edit Filte User : JulandaK 22/11/2021 Version : 2.5.0.4 Example Company v2.5.0.0 Open Windows -
- 7. Click on Save Work Order to Projects.

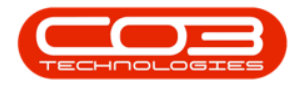

## **REASSIGN WORK ORDER(S)**

- 1. From the **Assigned Work Orders** sub grid select the work order(s) you wish to reassign from the project.
- 2. Click **anywhere** on the selected work order(s) line and **drag** and **drop** it on to the **project line** you wish to **reassign** it to.

|                           | Work Order Allocation                                         | - BPO: Version 2.5    | 5.0.4 - Example Company v2.5.0.0                                            |
|---------------------------|---------------------------------------------------------------|-----------------------|-----------------------------------------------------------------------------|
| Hom                       | e Equipment / Locations Contract Finance / HR Inventory N     | laintenance / Project | ts Manufacturing Procurement Sales Service Reporting Utilities — 🗗 🤇        |
| (i)                       | 🗄 😳 😵 🖪                                                       | Find WO/s             |                                                                             |
| Auto Create S<br>Projects | Save Work Order Refresh Cancel Unsaved Save Layout Workspaces | Show All              | Search                                                                      |
| Projects 4                | Work Orders A Format A                                        | Searc                 | ch 4                                                                        |
|                           | Unassigned Work Orders : 1623                                 |                       | Project Work Orders : 302 projects, 360 work orders                         |
| Drag a column he          |                                                               |                       |                                                                             |
| WOCode                    | Description                                                   | SiteName              | ProjectOaf - Description                                                    |
| • • • • • • • • •         |                                                               |                       |                                                                             |
| NO0006228                 | "W"<br>Teat DO Seurce Ture Werk Order                         | Durhan                | PD 20000416 Careed installation project for Titan Craum                     |
| W00006238                 | WS - Weekly Senice                                            | Durban                | E PR30000416 Second installation project for ritan Group                    |
| W00006237                 | WS - Weeky Service                                            | Durban                |                                                                             |
| W00006235                 | Tier - Commercial Tier Test                                   | Durban                | Assigned Work Orders                                                        |
| W00006233                 | BathBinMaint - Bathroom Bin Maintenance                       | Durban                | Wolcode Wolfype Description                                                 |
| W00006233                 | WS - Weekly Service                                           | Durban                | W00006140 INST SP240-1 - Madhine Installation                               |
| W00006231                 | WS - Weekly Service                                           | Durban                | W00006142 INST SP210-2 - Network Setup                                      |
| WO0006230                 | AirMaint - Airfreshner Maintenance                            | Durban                | 4                                                                           |
| WO0006228                 | 1MMS - 1 Month Machine Service                                | Durban                | DD D0000414 Coviet SD 1012 New Deal Sale                                    |
| WO0006227                 | AirMaint - Airfreshner Maintenance                            | Durban                | E PR0000414 Spint 3-1312 New Deal Sale                                      |
| WO0006226                 | BathBinMaint - Bathroom Bin Maintenance                       | Durban                | PR30000412 Install Machines                                                 |
| WO0006225                 | WS - Weekly Service                                           | Durban                | PR0000412 Install Pacifics 2                                                |
| WO0006223                 | 1MMS - 1 Month Machine Service                                | Durban                | E PR10000410 New machine installation                                       |
| WO0006222                 | WS - Weekly Service                                           | Durban                | E PR 10000408 Maintenance Project - SP400                                   |
| WO0006221                 | 1MMS - 1 Month Machine Service                                | Durban                | PR30000407 OSU1001                                                          |
| WO0006219                 | BathBinMaint - Bathroom Bin Maintenance                       | Durban                | E PRJ0000406 B60004                                                         |
| WO0006218                 | WS - Weekly Service                                           | Durban                | 田 PRJ0000405 8601010202                                                     |
| WO0006217                 | WS - Weekly Service                                           | Durban                | PRJ0000404 TT041 - Bi-annually, Mono 1000 - Generate Project                |
| WO0006216                 | AirMaint - Airfreshner Maintenance                            | Durban                | E PRJ0000403 TT002 - Weekly - Call per WO                                   |
| WO0006213                 | 2MS - 2 month service                                         | Durban                |                                                                             |
| W00006211                 | ΔirMaint - Δirfreshner Maintenance                            | Durhan                |                                                                             |
| Open Windows •            |                                                               | •                     | User : JulandaK   22/11/2021   Version : 2.5.0.4   Example Company v2.5.0.0 |

- The selected work order(s) will be **removed** from the Assigned Work
   Orders sub grid of the **project** you dragged them from, and
- 4. can now be viewed in the **Assigned Work Orders** sub grid of the project you have **reassigned** (dropped) them to.
- 5. Click on Save Work Order to Projects.

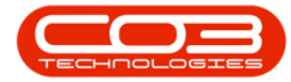

### Work Order Allocation - Unlink or Re-Assign Work

| - | Ŧ                      | Work Order Alle                                        | ocation - BPO: Version 2.5. | .0.4     | - Example Com      | pany v2.5.                      | 0.0              |               |                         |                     | _ <b>– x</b>                            |
|---|------------------------|--------------------------------------------------------|-----------------------------|----------|--------------------|---------------------------------|------------------|---------------|-------------------------|---------------------|-----------------------------------------|
|   | i Ha                   | me Equipment / Locations Contract Finance / HR Invento | ry Maintenance / Projects   | 5        | Manufacturing      | Procureme                       | nt Sales         | Service       | Reporting               | Utilities           | _ & ×                                   |
| A | uto Create<br>Projects | Save Work Order<br>to Projects<br>Save Layout Work     | Find WO/s spaces Show All   |          | Search             |                                 |                  |               |                         |                     |                                         |
|   | Projects 🦼             | Work Orders                                            | ∡ Seard                     | h<br>1 [ | A                  |                                 |                  |               |                         |                     | ~~~~~~~~~~~~~~~~~~~~~~~~~~~~~~~~~~~~~~~ |
| H |                        | Unassigned Work Orders : 1623                          |                             |          |                    | Project                         | Work Order       | rs : 288 pr   | ojects, 360 w           | ork orders          |                                         |
| D |                        |                                                        |                             |          |                    |                                 |                  |               |                         |                     |                                         |
|   | WOCode                 | ✓ Description                                          | SiteName                    |          | ProjectRef ·       | <ul> <li>Description</li> </ul> | n                |               |                         |                     |                                         |
| ٩ | a <b>n</b> c           | 4 <b>0</b> 4                                           | ADC                         | 9        | 1 <b>0</b> 0       | R C                             |                  |               |                         |                     | <u></u>                                 |
| Þ | WO0006238              | Test PQ Source Type Work Order                         | Durban                      |          |                    | Second in                       | stallation pro   | ject for Tita | an Group                |                     | U                                       |
|   | WO0006237              | WS - Weekly Service                                    | Durban                      | •        | PRJ0000415         | SP240 Ne                        | w Deal           |               |                         |                     |                                         |
|   | WO0006236              | WS - Weekly Service                                    | Durban                      |          | Assigned           | Work Orders                     |                  |               |                         |                     |                                         |
|   | WO0006235              | Tier - Commercial Tier Test                            | Durban                      |          | ۹ WOCode           | e                               | WOType           | Des           | scription               |                     |                                         |
|   | WO0006233              | WO0006233 BathBinMaint - Bathroom Bin Maintenance      |                             |          | ► WO0006           | 5141                            | п                | SP2           | 240-2 - Network         | )-2 - Network setup |                                         |
|   | WO0006232              | 2 WS - Weekly Service                                  | Durban                      | 4        | WO0006             | 00006142 INST                   |                  | SP2           | SP240-3 - Documentation |                     |                                         |
|   | WO0006231              | WS - Weekly Service                                    | Durban                      |          |                    |                                 |                  |               |                         |                     | ۱.                                      |
|   | WO0006230              | AirMaint - Airfreshner Maintenance                     | Durban                      |          |                    | Sprint SP                       | 1912 New De      | al Sale       |                         |                     |                                         |
|   | WO0006228              | 1MMS - 1 Month Machine Service                         | Durban                      |          |                    | PR.J408/8                       | S001             |               |                         |                     |                                         |
|   | WO0006227              | AirMaint - Airfreshner Maintenance                     | Durban                      |          | PRJ0000412         | Instal Ma                       | chines           |               |                         |                     |                                         |
|   | WO0006226              | BathBinMaint - Bathroom Bin Maintenance                | Durban                      |          | PRJ0000411         | Site Inspe                      | ection           |               |                         |                     |                                         |
|   | WO0006225              | WS - Weekly Service                                    | Durban                      |          | PRJ0000410         | New mad                         | nine installatio | on            |                         |                     |                                         |
| L | WO0006223              | 1MMS - 1 Month Machine Service                         | Durban                      |          |                    | Maintena                        | nce Project -    | SP400         |                         |                     |                                         |
| L | WO0006222              | WS - Weekly Service                                    | Durban                      |          | E PRJ0000407       | OSU 100 1                       |                  |               |                         |                     |                                         |
| L | WO0006221              | 1MMS - 1 Month Machine Service                         | Durban                      |          | Assigned           | Work Orders                     |                  |               |                         |                     |                                         |
| L | WO0006219              | BathBinMaint - Bathroom Bin Maintenance                | Durban                      |          | ۹ WOCode           | e                               | WOType           | Des           | scription               |                     |                                         |
| L | WO0006218              | WS - Weekly Service                                    | Durban 4                    | -        | + WO0006           | 5140                            | INST             | SP2           | 240-1 - Machine         | Installation        |                                         |
| L | WO0006217              | WS - Weekly Service                                    | Durban                      |          | -                  |                                 |                  |               |                         |                     |                                         |
|   | WO0006216              | AirMaint - Airfreshner Maintenance                     | Durban                      |          | ۰                  |                                 |                  |               |                         |                     | + +                                     |
|   | WO0006213              | 2MS - 2 month service                                  | Durban                      | 4        | C                  |                                 |                  |               |                         |                     | Þ                                       |
| 4 | W00006211              | ΔirMaint - Δirfreshner Maintenance                     | Durhan                      | >        | c 🔲 [fldSiteID] In | n ('1', '0')                    |                  |               |                         |                     | Edit Filter                             |
| C | pen Windows            | •                                                      |                             |          | 1                  | User : Juland                   | aK 22/11/        | 2021 Ver      | rsion : 2.5.0.4         | Example Co          | ompany v2.5.0.0                         |

#### MNU.151.004

Help v2024.5.0.7/1.0 - Pg 5 - Printed: 21/08/2024

CO3 Technologies (Pty) Ltd © Company Confidential